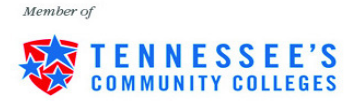

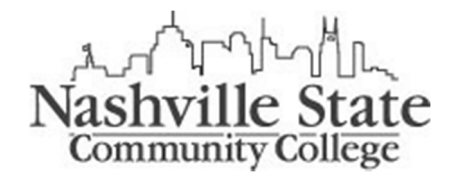

## **Degree Works Student Quick Reference Sheet**

Degree Works is an easy-to-use, web-based, degree audit and academic advising software designed to enhance the advisement planning process. Degree Works is a powerful tool that allows you to view your academic program at any time and confirm how your course choices fulfill degree/certificate requirements. It is designed to aid and facilitate academic advising, but *is not* intended to replace face-to-face advising sessions with your academic advisor.

## Steps to Access the Tool via MyNSCC:

- 1) Login to <a href="http://my.nscc.edu/">http://my.nscc.edu/</a>
- 2) Click on "MY SELF SERVICE"
- 3) Click on the "Student" tab
- 4) Click on "Degree Works"

#### **Reviewing the Audit:**

1) Degree Works should open in a new window or tab. Under *Student View,* you should see:

| Student       | Degree        | Academic Standing      |
|---------------|---------------|------------------------|
| "A" Number ID | Major         | Confidentiality        |
| Advisor       | Concentration | Max Registration Hours |
| Overall GPA   | Campus        | Holds                  |

If the information is incorrect, please contact either Admissions or Records for review and update.

2) The following will show in the audit:

#### Degree Works Legend:

| Legend         |                                         |                    |
|----------------|-----------------------------------------|--------------------|
| 🗸 Complete     | Complete except for classes in-progress | (T) Transfer Class |
| Not Complete   | Missing Requirements - See Advisor      | @ Wildcard-See FAQ |
| REG Registered |                                         |                    |

a. Degree or Certificate Summary: (Example)

| Degree in Associate of Arts                             |
|---------------------------------------------------------|
| 🗸 Minimum Credits                                       |
| 15 Minimum credits at Nashville State Community College |
| 🜠 You meet the minimum overall 2.0 GPA requirement.     |
| General Education Requirements                          |
| 🗸 Area of Emphasis Requirements                         |
| 🗸 Exit Exam Completed                                   |

b. General Education Requirements (this will vary from program-to-program). Each general education area will be broken down further displaying course requirements. (Example)

| education area will be broken ut                                                                  | will fulfiller displaying co              | uise requirements                                   |
|---------------------------------------------------------------------------------------------------|-------------------------------------------|-----------------------------------------------------|
| General Education Requirements                                                                    |                                           |                                                     |
| Communication                                                                                     |                                           |                                                     |
| 🗹 Humanities and/or Fine Arts                                                                     |                                           |                                                     |
| Social/Behavioral Sciences                                                                        |                                           |                                                     |
| V History                                                                                         |                                           |                                                     |
| Natural Sciences                                                                                  |                                           |                                                     |
| Mathematics                                                                                       |                                           |                                                     |
| 🔽 Foreign Language                                                                                |                                           |                                                     |
| Major/Concentration Requireme                                                                     | ents: (Example)                           |                                                     |
| ✓ Area of Emphasis in English                                                                     |                                           |                                                     |
| Each Tennessee Transfer Pathway's prescribed cur                                                  | riculum must be followed exactly to ensur | e all hours transfer.                               |
| English Electives                                                                                 | ENGL 2120<br>ENGL 2320                    | Survey of American Lit II<br>Survey of World Lit II |
| Intermediate Foreign Language                                                                     | SPAN 2010<br>SPAN 2020                    | Intermediate Spanish I<br>Intermediate Spanish II   |
| Students must complete a two year sequence in the General Education portion of this audit report. | e SAME foreign language through the inte  | rmediate level or equivalent. 7                     |
| V Elective                                                                                        | ENGL 2110                                 | Survey of American Lit I                            |

d. **"Courses Taken Not Applied**" will list all courses not used toward your degree program. If you have questions, please contact your academic advisor.

# Courses Taken Not Applied HIST 2030 Tennessee History

- HIST 2030 Tennessee History
- e. "Failed/Withdrawn/Excluded" course section lists all courses that fall within this criteria.

| Failed/Withdrawn/Excluded Courses |                             |  |
|-----------------------------------|-----------------------------|--|
| SPCH 1010                         | Fundamentals of Speech Comm |  |

f. "Preparatory Course Not Counted" – English as a Second Language courses will be displayed here.

## **Degree Works Navigation Links:**

c.

#### Worksheets

History What If What If History

# Look Ahead

- 1) **Worksheets:** This is the actual student audit.
- 2) **History:** Allows you to view the history of previous audits ran.
  - a. Select the historical report from the "Historic Report" drop-down and then click "View" to view the historic audit.
- 3) What If: Allows you to run a "What-If" audit if you want to see how your credits apply toward another major.

Fall 2013

W

|                                              |                                                                                                    |                                                                                                    | Include preregistered classes                                                                        |                                                                                         |      |
|----------------------------------------------|----------------------------------------------------------------------------------------------------|----------------------------------------------------------------------------------------------------|----------------------------------------------------------------------------------------------------|-----------------------------------------------------------------------------------------|------|
|                                              | rimary area of study                                                                                                    |                                                                                                    |                                                                                                    |                                                                                         |      |
| $\rightarrow$ Catalog Year                   | pick a Catalog Year                                                                                                    | <b>~</b>                                                                                             |                                                                                                    |                                                                                         |      |
|                                              | (pick a Program)                                                                                                    | $\checkmark$                                                                                         | ——————————————————————————————————————                                                               | (pick a Major)                                                                          |      |
| Level                                        | (pick a Level)                                                                                                    | $\sim$                                                                                               |                                                                                                    | (pick a Concentration)                                                                  |      |
|                                              |                                                                                                    |                                                                                                    |                                                                                                    |                                                                                         |      |
| Degree<br>a. S<br>b. S                       | (pick a Degree)<br>Gelect a catalog year.<br>Gelect the program, ma                                                                                                    | ajor, and con                                                                                        | centration (if applicab                                                                              | e).                                                                                     |      |
| Degree<br>a. S<br>b. S                       | (pick a Degree)<br>Gelect a catalog year.<br>Gelect the program, ma<br>i. You must sele<br>degrees, the process What-If                                                                         | ajor, and contect a program will                                                                     | centration (if applicab<br>first, which should m<br>be Tennessee Transfe                             | e).<br>atch the major. For transfer<br><sup>.</sup> Pathway or University Para          | lle  |
| Degree<br>a. 5<br>b. 5<br>c. 0               | (pick a Degree)<br>Gelect a catalog year.<br>Gelect the program, ma<br>i. You must sele<br>degrees, the<br>Click "Process What-If"                                                              | ajor, and contect a program will<br>rogram will<br>at the top.                                       | centration (if applicab<br>first, which should m<br>be Tennessee Transfer                            | e).<br>atch the major. For transfer<br><sup>-</sup> Pathway or University Para<br>ran   | llel |
| Degree<br>a. 5<br>b. 5<br>c. (<br>5) What If | (pick a Degree)<br>Gelect a catalog year.<br>Gelect the program, ma<br>i. You must sele<br>degrees, the<br>Click "Process What-If"<br><b>History:</b> Allows you to<br>prode Allows you to pro- | ajor, and contect a program will<br>rogram will<br>at the top.<br>o view all what<br>rodict future r | centration (if applicab<br>first, which should m<br>be Tennessee Transfer<br>at-If audits previously | le).<br>atch the major. For transfer<br><sup>-</sup> Pathway or University Para<br>ran. | lle  |

| Format:      |                 | _ | ,    | ,           |             | Include in-progress of    | lasses           |
|--------------|-----------------|---|------|-------------|-------------|---------------------------|------------------|
| Student View | $\mathbf{\sim}$ |   | View | Save as PDF | Process New | Include <b>progress</b> e | Academic History |
| ,            |                 |   |      |             | <b>▼</b> .  | Include preregistered     | Classes          |

## **Degree Works Calculator Tab:**

**GPA Calculator** – there are two calculators available:

**1)** Graduation Calculator:

| Current GPA       | 2.145 |
|-------------------|-------|
| Credits Remaining |       |
| Credits Required  |       |
| Desired GPA       |       |
|                   |       |

|  | ~ | <br> |  |
|--|---|------|--|

- Current GPA: Your overall GPA.
- **Credits Remaining:** If it's a 60 hour degree and you have completed 45, you would enter 15 credits here.
- **Credits Required:** This is where you enter the overall credits required for the degree; for example, 60 credits.
- **Desired GPA:** This is where you would enter your desired GPA upon completion of the program.

Note: The results returned may not be realistic. For example, if it returns a GPA above a 4.0 then that would not be possible for you to attain.

2) Term Calculator:

| Current GPA      |         | 2.145      |
|------------------|---------|------------|
| Credits Earned S | 55      |            |
|                  | Credits | Grade      |
| Class 1          |         | A [4.000 - |
| Class 2          |         | A [4.000 - |
| Class 3          |         | A [4.00( - |

Registered courses will automatically be listed and you can simply select a grade • value from the drop-down.

You can add courses, credits, and grades to this to calculate a GPA.

## **Helpful Hints:**

- If you have a dual major, you will have multiple degrees to select from the "Degree" drop-down field.
- If the audit doesn't look correct, click "Process New". If it's still not correct, notify your academic advisor for review.
- Course requirements in the audit do allow you to click on them and see the course description from the catalog and the most current course schedule for that particular course.
- Degree Works is refreshed nightly; you can click the refresh button and then **Process** • *New* if your information has changed since the last audit was run. For example, you registered for a class that day.

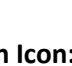

Refresh button Icon:

NSCC 10-18. NSCC is a TBR institution, AA/EEO employer, does not discriminate against students, employees, or applicants for admission or employment on the basis of race, color, religion, creed, national origin, sex, sexual orientation, gender identity/expression, disability, age, status as a protected veteran, genetic information, or any other legally protected class with respect to all employment, programs and activities sponsored by NSCC. Inquiries regarding non-discrimination policies: Director of Human Resources, Human.Resources@nscc.edu, 120 White Bridge Pike, 615-353-3305. The Nashville State nondiscrimination policy can be found at www.nscc.edu/legal/non-discrimination-policy. Printer: Desktop Printer, 120 White Bridge Pk. Quantity: 20,500. ©2017 NSCC.